- 15G0078G110 -

# MÓDULO PROFIBUS

INSTRUÇÕES DA INTERFACE

PARA ASAC-0/ASAC-1/ASAB

Emitido em 15/6/2012

R. 01

| •   | Este manual é parte integrante e essencial do produto. Leia atentamente as instruções contidas nele, as quais fornecem       |
|-----|----------------------------------------------------------------------------------------------------|
|     | importantes informações em relação à segurança de uso e manutenção.                                                          |
| ٠   | Este equipamento deverá ser destinado para a finalidade que foi projetado. Qualquer outro uso deve ser considerado impróprio |
|     | e perigoso. O fabricante não se responsabiliza por possíveis danos causados por uso impróprio, errôneo ou irracional.        |
| •   | A Enertronica Santerno é responsável pelo equipamento na sua configuração original.                                          |
| •   | Qualquer alteração na estrutura ou ciclo de funcionamento do equipamento deve ser feita ou autorizada pelo Departamento de   |
|     | Engenharia da Enertronica Santerno.                                                                                          |
| •   | A Enertronica Santerno não se responsabiliza pelas consequências decorrentes do uso de peças não originais.                  |
| •   | A Enertronica Santerno se reserva o direito de fazer quaisquer alterações técnicas ao presente manual e ao equipamento sem   |
| •   | A Enertronica Santerno é responsável pelas informações contidas na versão original do manual em língua italiana.             |
| •   | As informações contidas neste documento são de propriedade da Enertronica Santerno e não podem ser reproduzidas              |
|     | Enertronica Santerno impõe seus direitos sobre os desenhos e catálogos de acordo com a lei.                                  |
|     | ······································                                                                                       |
| _   |                                                                                                    |
| Con | leúdo                                                                                                    |

| 1  | Informações Importantes ao Usuário                         | . 2 |
|----|------------------------------------------------------------|-----|
| 2  | Instalação                                                 | . 2 |
| 3  | Configuração                                               | . 3 |
| 4  | Ajuste                                                     | 3   |
| 5  | Conexão                                                    | . 3 |
| 6  | LEDs                                                       | 4   |
| 7  | Estruturas de Dados                                        | . 5 |
| 8  | Estrutura de dados de E/S de controle do soft starter      | . 5 |
| 9  | Estrutura de dados de E/S de monitoramento do soft starter | . 6 |
| 10 | Estrutura de dados de E/S de programação do soft starter   | 9   |
| 11 | Sinalizador e Telegrama de Diagnóstico do Profibus         | 9   |
| 12 | Modo Congelar do Profibus                                  | 9   |
| 13 | Modo de Sinc. do Profibus                                  | . 9 |
| 14 | Modo Limpar do Profibus                                    | 9   |
| 15 | Especificações                                             | 10  |

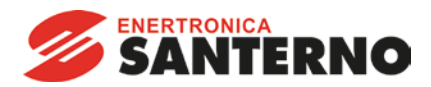

Enertronica Santerno S.p.A. Via della Concia, 7 - 40023 Castel Guelfo (BO) Italy Tel. +39 0542 489711 – Fax +39 0542 489722 www.santerno.com - info@santerno.com

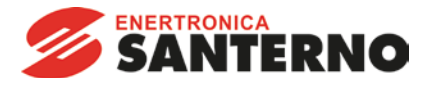

#### 1 Informações Importantes ao Usuário

Observe todas as precauções de segurança necessárias ao controlar o soft starter remotamente. Alerte a equipe de que o maquinário pode iniciar sem qualquer aviso.

É responsabilidade do instalador seguir todas as instruções neste manual e seguir as práticas elétricas corretas.

#### 2 Instalação

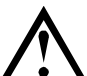

#### ATENÇÃO

Remova os cabos elétricos e a tensão de controle do soft starter antes de prender ou remover acessórios. Se isso não for feito, o equipamento poderá ser danificado.

#### 2.1 Procedimento de instalação

- 1. Remova a tensão de controle e a alimentação do soft starter.
- 2. Prenda o módulo ao soft starter como ilustrado.
- 3. Defina o endereço do módulo para corresponder ao endereço definido na ferramenta de configuração Mestre.
- 4. Aplicar tensão de controle ao soft starter.
- 5. Insira o conector de rede e ligue o módulo.

#### 2.2 Instalação Física

- 1. Puxe totalmente para fora os clipes de retenção superior e inferior do módulo.
- 2. Alinhe o módulo com o slot da porta de comunicação.
- 3. Pressione para dentro os clipes de retenção superior e inferior para prender o módulo ao soft starter.

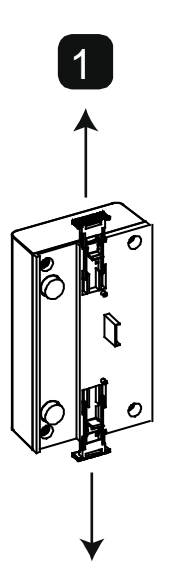

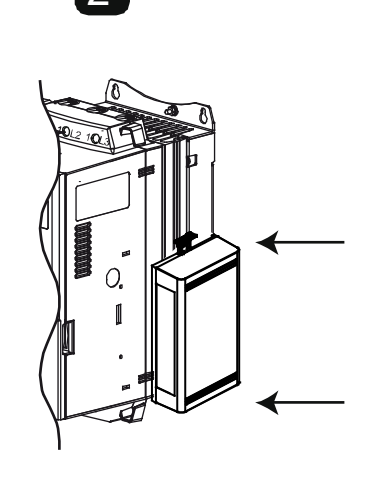

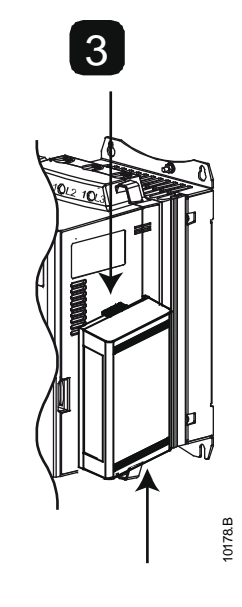

Remova o módulo usando o seguinte procedimento:

- 1. Remova energia do módulo.
- 2. Remova a tensão de controle e a alimentação do soft starter.
- 3. Desconectar toda a fiação em campo do módulo.
- 4. Puxe totalmente para fora os clipes de retenção superior e inferior do módulo.
- 5. Retire o módulo do soft starter.

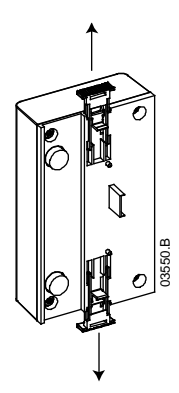

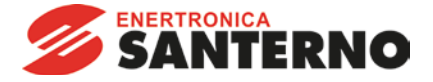

#### 3 Configuração

Importe o arquivo .gsd mais recente para a sua ferramenta de configuração Mestre. Esse arquivo está disponível no santerno.com.

Se seu Mestre usar ícones na tela, dois arquivos bitmap gráficos estão disponíveis no site. SSPM\_N.bmp indica o modo normal. SSPM\_D.bmp indica o modo de diagnóstico.

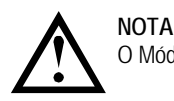

O Módulo Profibus tem um intervalo de endereço escravo de 0 a 99.

Se a rede Profibus falhar, o módulo sairá do modo de troca de dados após o período de timeout do watchdog da rede ter expirado. Esse período de timeout é definido na ferramenta de configuração Mestre.

Um parâmetro de Timeout de comunicação no arquivo GSD define quão logo após esse evento o soft starter será forçado para um estado de alarme.

O usuário pode ajustar o parâmetro de Timeout de Comunicação no arquivo GSD para qualquer configuração entre 0 e 100 segundos. A configuração padrão é 10 segundos.

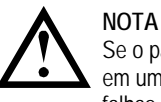

Se o parâmetro Timeout de Comunicação for definido como 0, o estado da corrente do soft starter permanecerá inalterado em uma falha de rede. Isso fornece ao usuário a opção de operar o soft starter via controle local, mas NÃO é à prova de falhas.

#### 4 Ajuste

Antes de ligar o Módulo Profibus, defina os dois comutadores rotativos de modo que o endereço do módulo corresponda ao endereço definido na sua ferramenta de configuração Mestre. Por exemplo, MSD = 2 e LSD = 1 corresponde ao endereço 21. (O diagrama mostra a configuração padrão de fábrica para os interruptores rotatórios).

O módulo detecta automaticamente a taxa de dados de rede.

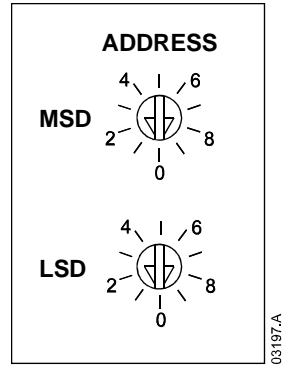

#### 5 Conexão

O módulo conecta-se à rede Profibus via conector DB9 padrão.

O Módulo Profibus pode ser acionado através do cabo de rede ou externamente (24 VDC).

ASAC: Para o Módulo Profibus aceitar os comandos seriais, um link deve ser ajustado através dos terminais A1-02 no soft starter.

ASAB: Os links de entrada serão necessários nas entradas de redefinição e parada se o soft starter for operado no modo Remoto. No modo Local, os links não são necessários.

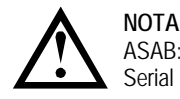

ASAB: Parâmetro *Comando Remoto* seleciona se o soft starter aceitará os comandos Iniciar e Parar do Mestre de Rede Serial durante o Modo Remoto. Consulte o manual do usuário do soft starter para obter detalhes de parâmetros.

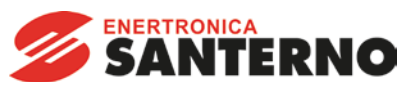

|                              | ASAC                                                                                                    | ASAB                                                                                                |  |  |  |  |
|------------------------------|----------------------------------------------------------------------------------------------------|----------------------------------------------------------------------------------------------------|--|--|--|--|
|                              | <ul> <li>A1</li> <li>O2</li> <li>O2</li> <li>O24 VDC</li> <li>O<sup>05</sup>/<sub>0<sup>3</sup>0<sup>4</sup></sub>/<sub>0<sup>7</sup>0<sup>3</sup>/<sub>0<sup>2</sup></sub></sub></li> <li>O VDC</li> </ul> | <ul> <li>56</li> <li>57</li> <li>58</li> <li>24 VDC</li> <li>3</li> <li>0 VDC</li> <li>3</li> </ul> |  |  |  |  |
|                              |                                                                                                    |                                                                                                    |  |  |  |  |
| 1                            | ASAC                                                                                                    | ASAB (remoto/automático ligado)                                                                     |  |  |  |  |
|                              | A1, 02: Para entrada                                                                                                    | 56, 57: Para entrada<br>58, 57: Redefinir entrada                                                   |  |  |  |  |
| 2                            | Módulo Profibus                                                                                                    | 2 Módulo Profibus                                                                                   |  |  |  |  |
| 3                            | Alimentação externa de 24 VCC é necessária se não<br>estiver ligado através de barramento                                                                                                    | 3 Alimentação externa de 24 VCC é necessária se não estiver ligado através de barramento            |  |  |  |  |
| 4                            | Conector DB9 à rede Profibus                                                                                                    | Conector DB9 à rede Profibus                                                                        |  |  |  |  |
|                              | Cone                                                                                                    | ctor DB9                                                                                            |  |  |  |  |
| Pino n                       | Atribuição                                                                                                    |                                                                                                    |  |  |  |  |
| 1 Blindagem                  |                                                                                                    |                                                                                                    |  |  |  |  |
| 2 24 VCC negativa (opcional) |                                                                                                    |                                                                                                    |  |  |  |  |
| 3 RxD/TxD-P                  |                                                                                                    |                                                                                                    |  |  |  |  |
| 4 Não usado                  |                                                                                                    |                                                                                                    |  |  |  |  |
| 5                            | DGND                                                                                                    |                                                                                                    |  |  |  |  |
| 6                            | VP (tim do barramento escravo apenas)                                                                                                    |                                                                                                    |  |  |  |  |
| /                            |                                                                                                    |                                                                                                    |  |  |  |  |
| <u>ŏ</u>                     |                                                                                                    |                                                                                                    |  |  |  |  |
| У                            | DGND                                                                                                    |                                                                                                    |  |  |  |  |

#### LEDs

6

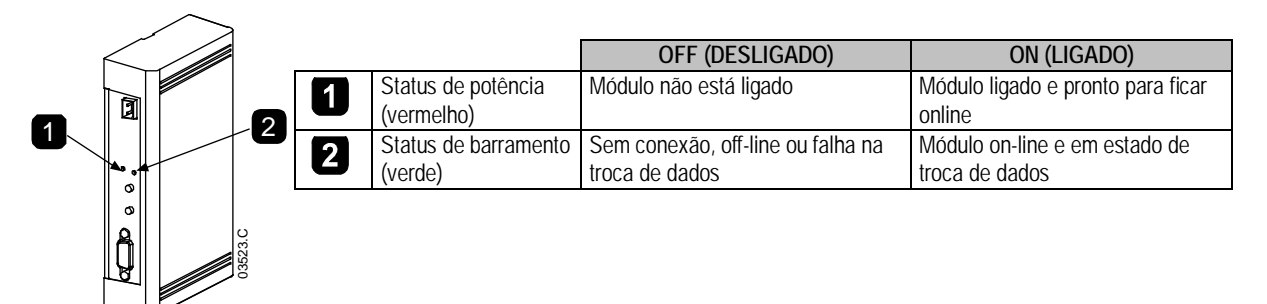

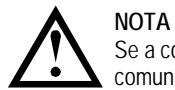

Se a comunicação falhar entre o módulo e a rede, o LED de Status de Barramento será desativado. Quando a comunicação for restaurada, o LED de Status de Barramento voltará a ficar ativo.

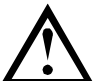

**NOTA** Quando ocorre uma falha de comunicação, o soft starter pode desarmar, caso o parâmetro Timeout de Comunicação para a rede seja maior que zero. Quando a comunicação for restaurada, o soft starter deverá ser redefinido.

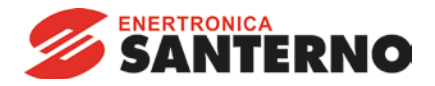

#### 7 Estruturas de Dados

O arquivo GSD contém três módulos operacionais, com suporte para estruturas de E/S de dados como a seguir:

| Estrutura de Dados                                                        | Módulo Básico | Módulo Estendido | Upload do parâmetro /<br>Download do módulo |
|---------------------------------------------------------------------------|---------------|------------------|---------------------------------------------|
| Estrutura de dados de E/S de controle do soft starter na página 5         | ✓             | ~                | $\checkmark$                                |
| Estrutura de dados de E/S de monitoramento<br>do soft starter na página 6 | ×             | ~                | $\checkmark$                                |
| Estrutura de dados de E/S de programação<br>do soft starter na página 9   | ×             | ×                | $\checkmark$                                |

O Módulo Básico permite ao usuário partir e parar o soft starter e ler informações limitadas sobre o status operacional.

O Módulo Estendido define bytes adicionais, permitindo ao usuário ler os dados operacionais do soft starter, como corrente real do motor e temperatura do motor.

Upload do parâmetro/Download do módulo permite que o usuário leia e grave valores de parâmetro do soft starter (aplicável somente a soft starters ASAB).

#### 8 Estrutura de dados de E/S de controle do soft starter

A palavra controle de Mestre > Escravo é estruturada da seguinte maneira:

| Byte 0    |           |           |               |             |             |           |                               |
|-----------|-----------|-----------|---------------|-------------|-------------|-----------|-------------------------------|
| Bit 7     | Bit 6     | Bit 5     | Bit 4         | Bit 3       | Bit 2       | Bit 1     | Bit 0                         |
| Reservado | Reservado | Reservado | Parada rápida | Configuraçã | ão do motor | Reservado | Reservado                     |
| Byte 1    |           |           |               |             |             |           |                               |
| Bit 7     | Bit 6     | Bit 5     | Bit 4         | Bit 3       | Bit 2       | Bit 1     | Bit 0                         |
| Reservado | Reservado | Reservado | Reservado     | Reset       | Reservado   | Reservado | Funcionamento<br>para adiante |

#### 8.1 Bit de parada rápida

Quando o bit Operação para frente muda de 1 para 0:

0 = a ação de parada será uma parada suave (como selecionado no soft starter).

1 = a ação de parada será uma parada rápida (isto é, parada por inércia).

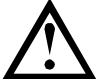

O bit de Parada rápida deve ser definido como O antes de o soft starter poder realizar uma partida.

#### 8.2 Bits de Programação de Motor

ΝΟΤΔ

Seleciona qual conjunto de parâmetros usar ao partir:

0 = selecionado da entrada remota do soft starter (a entrada programável deve ser definida para 'Seleção de Programação de Motor')

1 = configuração do motor primário do soft starter (garanta que a entrada programável do soft starter não seja definida para 'Seleção de Programação de Motor')

2 = configuração do motor secundário do soft starter (garanta que a entrada programável do soft starter não seja definida para 'Seleção de Programação de Motor')

3 = Reservado

A palavra status de Escravo > Mestre é estruturada da seguinte maneira:

| Byte 0    |           |           |           |                 |                            |             |        |  |  |
|-----------|-----------|-----------|-----------|-----------------|----------------------------|-------------|--------|--|--|
| Bit 7     | Bit 6     | Bit 5     | Bit 4     | Bit 3           | Bit 2                      | Bit 1       | Bit 0  |  |  |
| Em rampa  | Local     |           |           | Corrente do mot | or (% de FLC) <sup>1</sup> |             |        |  |  |
| Byte 1    | Byte 1    |           |           |                 |                            |             |        |  |  |
| Bit 7     | Bit 6     | Bit 5     | Bit 4     | Bit 3           | Bit 2                      | Bit 1       | Bit 0  |  |  |
| Reservado | Reservado | Reservado | Reservado | Advertência     | Falha                      | On (Ligado) | Pronto |  |  |

<sup>1</sup> A corrente do motor (% de FLC) representa a corrente como uma porcentagem da corrente de carga total do motor definida. Um valor máximo de 63 representa 200% de corrente de carga total. Para converter esse valor em uma porcentagem que possa ser lida, divida por 0,315

Pronto é definido quando o soft starter está pronto para dar partida ao motor.

On (Ligado) é definido quando o soft starter está partindo, operando ou parando o motor.

Advertência é definida quando o soft starter detecta uma condição de advertência.

Falha é definida quando o soft starter entrou em alarme.

Em rampa é definida quando o soft starter está partindo ou parando o motor de maneira suave.

Local é definido quando o soft starter é definido como o modo Local.

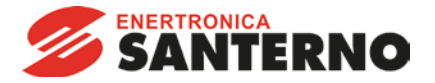

#### 9 Estrutura de dados de E/S de monitoramento do soft starter

O byte de saída Mestre > Escravo é estruturado da seguinte maneira:

#### Byte 2

A solicitação de dados operacionais (Números de 1 a 16 da solicitação de dados)

Bytes de entrada Escravo > Mestre, em resposta a uma solicitação de dados operacionais, são estruturados da seguinte maneira:

Byte 2 Número da solicitação de dados de Repetição Byte 3 Bits 7 a 1 *Reservado* 

Bit 0 = 1: Número de solicitação de dados inválido

Byte 4 Valor de dados - byte alto

Byte 5

Valor de dados - byte baixo

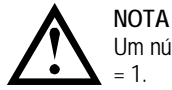

Um número de solicitação de dados inválido resultará na definição do bit do número de solicitação de dados inválido como = 1.

Os valores de dados são definidos como segue:

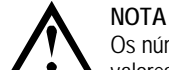

Os números de solicitação de dados de 5 a 16 são válidos apenas para soft starters ASAB. Soft starters ASAC retornarão valores zero.

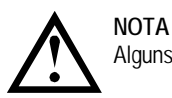

Alguns soft starters não têm suporte para algumas funções.

| Número da<br>solicitação de<br>dados | Byte alto do valor de dados                                                     | Byte baixo do valor de dados                 |  |  |  |
|--------------------------------------|---------------------------------------------------------------------------------|----------------------------------------------|--|--|--|
| 0                                    | Rese                                                                            | rvado                                        |  |  |  |
| 1                                    | Código do tipo de produto do soft starter 1                                     | Número de versão do software do soft starter |  |  |  |
| 2                                    | Código de advertência/alarme                                                    | Status do soft starter                       |  |  |  |
| 3 <sup>2</sup>                       | Corrente média (byte alto)                                                      | Corrente média (byte baixo)                  |  |  |  |
| 4 <sup>3</sup>                       | Temperatura do motor 2                                                          | Temperatura do motor 1                       |  |  |  |
| 5                                    | Reservado                                                                       | % do fator de potência                       |  |  |  |
| 6                                    | Potência (kW)                                                                   |                                              |  |  |  |
| 7                                    | Potência (kVA)                                                                  |                                              |  |  |  |
| 8                                    | Tensão                                                                          | média                                        |  |  |  |
| <b>9</b> <sup>2</sup>                | Correr                                                                          | nte L1                                       |  |  |  |
| 10 <sup>2</sup>                      | Correr                                                                          | nte L2                                       |  |  |  |
| 11 <sup>2</sup>                      | Correr                                                                          | nte L3                                       |  |  |  |
| 12                                   | Tensão rede elétrica L1                                                         |                                              |  |  |  |
| 13                                   | Tensão rede elétrica L2                                                         |                                              |  |  |  |
| 14                                   | Tensão rede elétrica L3                                                         |                                              |  |  |  |
| 15                                   | Número de versão principal do software Número de revisão secundária do software |                                              |  |  |  |
| 16                                   | Reservado                                                                       | Estado de entrada digital                    |  |  |  |

<sup>1</sup> Código de tipo de produto:

4 = ASAC

9 = ASAB

<sup>2</sup> Para modelos ASAB-0053B e menores, esse valor será 10 vezes maior que o valor exibido no teclado.

<sup>3</sup> A temperatura do motor é calculada usando a modelagem térmica do starter.

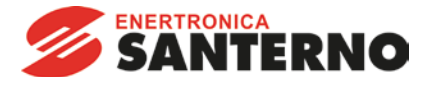

#### 9.1 Status do soft starter

O valor de dados de byte baixo do número 2 de solicitação de dados relata o status do soft starter.

#### Bits 0 a 3 funcionam da seguinte maneira:

| Valor (decimal)<br>Bits de 0 a 3 | Status do soft starter                                                  |
|----------------------------------|-------------------------------------------------------------------------|
| 0                                | Desconhecido (erro de comunicação entre o módulo e o soft starter)      |
| 1                                | Pronto para partir (aguardando)                                         |
| 2                                | Iniciando (partida suave)                                               |
| 3                                | Em funcionamento (em funcionamento - tensão total no motor)             |
| 4                                | Parando (parada suave)                                                  |
| 5                                | Não Pronto (atraso de reinício, verificação de temperatura de reinício) |
| 6                                | Falha (em alarme)                                                       |
| 71                               | Menu ou menu de logs aberto (não pode partir)                           |
| 81                               | Jog para frente (velocidade lenta)                                      |
| <b>9</b> <sup>1</sup>            | Jog reverso (velocidade lenta)                                          |

<sup>1</sup> Disponível apenas em soft starters ASAB.

#### Bits 4 a 7 funcionam da seguinte maneira:

| Número do bit | Função                                                                              |
|---------------|-------------------------------------------------------------------------------------|
| Bit 4         | Definir se sequência de fase positiva for detectada (Bit 6 deve ser = 1)            |
| Bit 5         | Definir se a corrente média ultrapassar a configuração FLC do Motor                 |
| Bit 6         | Definir após a primeira partida uma vez que sequência de fase tiver sido confirmada |
| Bit 7         | Definir se ocorrer uma falha de comunicação entre o módulo e o soft starter         |

#### 9.2 Potência

Os bytes de entrada para números 6 e 7 de solicitação de dados são definidos da seguinte maneira:

|            | Bit 7                       | Bit 6                  | Bit 5 | Bit 4 | Bit 3 | Bit 2                   | Bit 1 | Bit 0 |
|------------|-----------------------------|------------------------|-------|-------|-------|-------------------------|-------|-------|
| Byte alto  | Fator de escala de potência |                        |       |       |       | Nibble alto de potência |       |       |
| Byte baixo |                             | Byte baixo de potência |       |       |       |                         |       |       |

A Escala de potência funciona como a seguir:

0 = multiplicar Potência por 10 para obter W 1 = multiplicar Potência por 100 para obter W 2 = a potência é representada em kW

3 = multiplicar a energia por 10 para obter kW

#### 9.3 Estado de entrada digital

O byte baixo do número de solicitação de dados 16 relata o estado de entrada digital da seguinte maneira (0 = aberto, 1 = fechado):

|            | Bit 7 | Bit 6     | Bit 5 | Bit 4 | Bit 3     | Bit 2 | Bit 1  | Bit 0   |
|------------|-------|-----------|-------|-------|-----------|-------|--------|---------|
| Byte baixo |       | Reservado |       |       | Entrada A | Reset | Parada | Partida |

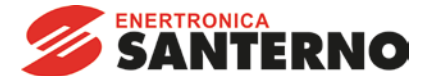

## 9.4 Códigos de Alarme

Byte alto de número 2 de solicitação de dados indica um alarme do soft starter ou código de advertência. Os detalhes são apresentados a seguir:

| Código de<br>Alarme | Descrição                                                                 | ASAC-0 | ASAC-1 | ASAB |
|---------------------|---------------------------------------------------------------------------|--------|--------|------|
| 1                   | Tempo de partida excedido                                                 |        | •      | •    |
| 2                   | Sobrecarga do motor (modelo térmico)                                      |        | •      | •    |
| 3                   | Termistor do motor                                                        |        | •      | •    |
| 4                   | Desequilíbrio de corrente                                                 |        | •      | •    |
| 5                   | Frequência Rede Elétrica (Suprimento elétrico)                            | •      | •      | •    |
| 6                   | Sequência da fase                                                         |        | •      | •    |
| 7                   | Sobrecorrente instantânea                                                 |        |        | •    |
| 8                   | Perda de potência/Circuito de potência                                    | •      | •      | •    |
| 9                   | Subcorrente                                                               |        |        | •    |
| 10                  | Superaquecimento do dissipador de calor (soft starter)                    |        |        | •    |
| 11                  | Conexão do motor                                                          |        |        | •    |
| 12                  | Alarme da entrada A/Alarme auxiliar A                                     |        |        | •    |
| 13                  | FLC Muito Alto/FLC fora de alcance                                        |        |        | •    |
| 14                  | Opção Não Suportada (a função não está disponível no delta interno)       |        |        | •    |
| 15                  | Starter Comunicação (entre o módulo e o soft starter)                     | •      | •      | •    |
| 16                  | Comunicação da Rede (entre o módulo e a rede)                             | •      | •      | •    |
| 17                  | Falha Interna X (em que x é o código de falha detalhado na tabela abaixo) |        |        | •    |
| 23                  | Parâmetro XX fora de faixa                                                |        |        |      |
| 26                  | Perda da fase I 1                                                         |        |        | •    |
| 20                  | Perda da fase L2                                                          |        |        | •    |
| 28                  | Perda da fase L3                                                          |        |        | •    |
| 29                  | L1-T1 em curto                                                            |        |        | •    |
| 30                  | L2-T2 em curto                                                            |        |        | •    |
| 31                  | L3-T3 em curto                                                            |        |        | •    |
| 32                  | Sobrecarga do Motor 2 (modelo térmico)                                    |        |        | •    |
| 33 <sup>1</sup>     | Tempo-sobrecorrente (Sobrecarga de bypass)                                |        | •      | •    |
| 35                  | Bateria/Relógio                                                           |        |        | •    |
| 36                  | Circuito do termistor                                                     |        |        | ●    |
| 255                 | Sem alarme                                                                | ٠      | •      | ●    |

<sup>1</sup> Para ASAB, a proteção de sobrecorrente-tempo está disponível apenas em modelos desviados internamente.

## 9.4.1 Falha interna x

A tabela abaixo detalha o código de falha interna associado ao código de alarme 17.

| Falha interna | Mensagem exibida no teclado                                                                     |
|---------------|-------------------------------------------------------------------------------------------------|
| 70 ~ 72       | Erro Leitura Corr LX                                                                            |
| 73            | Falha interna X<br>Entre em contato com o seu fornecedor local e indique o código de falha (X). |
| 74 ~ 76       | Conexão Motor TX                                                                                |
| 77 ~ 79       | Falha de Disparo PX                                                                             |
| 80 ~ 82       | Falha de VZC PX                                                                                 |
| 83            | Tensões de Controle Baixas                                                                      |
| 84 ~ 98       | Falha interna X<br>Entre em contato com o seu fornecedor local e indique o código de falha (X). |

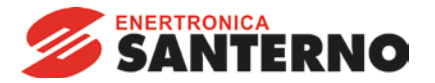

#### 10 Estrutura de dados de E/S de programação do soft starter

A Estrutura de dados de E/S de programação do soft starter permite ao usuário efetuar upload (ler) e download (gravar) os valores de parâmetro do soft starter pela rede.

| US bytes de salua de inestie > Esciavo sao estiduo sua sequinte manena | Os b | ytes / | de saída | de Me | estre > | Escravo | são | estruturados | s da | sequinte mar | neira |
|------------------------------------------------------------------------|------|--------|----------|-------|---------|---------|-----|--------------|------|--------------|-------|
|------------------------------------------------------------------------|------|--------|----------|-------|---------|---------|-----|--------------|------|--------------|-------|

|        | DH 7                                                                                               | Dit (     | DHE       | DH /      | D:+ 2     | D# 0                | DH 1          | DHO       |
|--------|----------------------------------------------------------------------------------------------------|-----------|-----------|-----------|-----------|---------------------|---------------|-----------|
|        | BIL /                                                                                              | BIL 0     | BILS      | BIL 4     | BIL 3     | BIL Z               | BILI          | BILU      |
| Byte 3 | Número do parâmetro a ler/gravar                                                                   |           |           |           |           |                     |               |           |
| Byte 4 | Reservado                                                                                          | Reservado | Reservado | Reservado | Reservado | Gravar<br>parâmetro | Ler parâmetro | Reservado |
| Byte 5 | Valor de parâmetro de byte alto para gravar para o soft starter/ valores de dado zero para leitura |           |           |           |           |                     |               |           |
| Byte 6 | Valor de parâmetro de byte baixo para gravar para o soft starter/valores de dado zero para leitura |           |           |           |           |                     |               |           |

Os bytes de entrada Escravo > Mestre são estruturados da seguinte maneira.

|        | Bit 7                                                      | Bit 6     | Bit 5         | Bit 4           | Bit 3             | Bit 2           | Bit 1     | Bit 0     |
|--------|------------------------------------------------------------|-----------|---------------|-----------------|-------------------|-----------------|-----------|-----------|
| Byte 6 | Número de parâmetro de Repetição                           |           |               |                 |                   |                 |           |           |
| Byte 7 |                                                            |           |               |                 |                   | Acesso de       | Valor de  | Número de |
|        | Reservado                                                  | Reservado | Reservado     | Nível de acess  | o do parâmetro    | gravação        | parâmetro | parâmetro |
|        |                                                            |           |               |                 |                   | negado          | inválido  | inválido  |
| Byte 8 | Leitura do valor de parâmetro de byte alto do soft starter |           |               |                 |                   |                 |           |           |
| Byte 9 |                                                            |           | Leitura do va | lor de parâmetr | o de byte baixo ( | do soft starter |           |           |

#### 10.1 Nível de acesso do parâmetro

O nível de acesso do parâmetro é definido como a seguir:

0 = Somente leitura

1 = Operador (grupos de parâmetro ASAB 1~10)

2 = Supervisor (grupos de parâmetro ASAB 15 e 16)

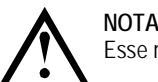

Esse módulo operacional funciona apenas com soft starters ASAB.

#### 11 Sinalizador e Telegrama de Diagnóstico do Profibus

O Módulo Profibus suporta diagnóstico externo. O seguinte telegrama será enviado para o Mestre se o soft starter entrar em alarme ou se um parâmetro for alterado no soft starter.

| Estrutura de dados de telegrama de diagnóstico |                                                             |  |  |  |  |
|------------------------------------------------|-------------------------------------------------------------|--|--|--|--|
| Byte 0                                         | Comprimento de diagnóstico do usuário (Sempre definido = 3) |  |  |  |  |
| Byte 1                                         | Código de alarme                                            |  |  |  |  |
| Byte 2                                         | Número de parâmetro alterado (somente em ASAB)              |  |  |  |  |

#### 11.1 Código de Alarme Profibus

Quando o soft starter entra em alarme, um sinalizador de diagnóstico é definido no Mestre e o código de alarme é relatado no Byte 1. Quando o soft starter é redefinido, os dados do código de alarme e sinalizador de diagnóstico são redefinidos como = 0, desde que a condição de alarme não continue existindo (consulte *Códigos de Alarme* na página 8).

#### 11.2 Número de parâmetro alterado

Se um parâmetro for alterado via o teclado, o número de parâmetro afetado é relatado no Byte 2. Quando o Mestre lê ou grava o parâmetro alterado, o Byte 2 é resetado como = 0.

Um número de parâmetro alterado não configura um sinalizador de diagnóstico.

#### 12 Modo Congelar do Profibus

O Módulo Profibus suporta o Modo Congelar

No Modo Congelar, as entradas são atualizadas somente com novos dados do soft starter quando outra ação de Congelar é realizada. Uma ação de Descongelar retorna o Módulo Profíbus à operação normal.

#### 13 Modo de Sinc. do Profibus

O Módulo Profibus suporta o Modo Sinc.

No Modo Sinc., comandos para o soft starter não são processados até que outra ação de Sinc. seja realizada. Uma ação de Dessincronizar retorna o Módulo Profibus à operação normal.

### 14 Modo Limpar do Profibus

Se o Mestre enviar um comando de Limpar global, o Módulo Profibus enviará um comando de Parada Rápida para o soft starter.

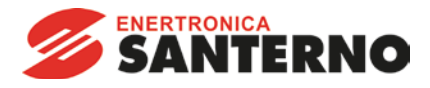

## 15 Especificações

| Invólucro                                                |
|----------------------------------------------------------|
| Dimensões                                                |
| Peso                                                     |
| Proteção IP20                                            |
| Montagem                                                 |
| Clipes de montagem de plástico com ação de mola (x 2)    |
| Conexões                                                 |
| Unidade com pino de 6 vias do soft starter               |
| Contato com o Gold flash                                 |
| Fêmea da rede DB9                                        |
| Fonte de alimentação externa tipo 2 parafusos removíveis |
| Tamanho máximo do cabo                                   |
| Configurações                                            |
| Endereço de rede                                         |
| Configurando comutadores rotativos MSD e LSD             |
| Intervalo de 0 a 99                                      |
| Taxa de dados                                            |
| Configurando autodetecção                                |
| Intervalo                                                |
| Energia                                                  |
| Consumo (estado contínuo, máximo)                        |
| Polaridade reversa protegida                             |
| Isolado galvanicamente                                   |
| Certificação                                             |
| C✓IEC 60947-4-2                                          |
| CE IEC 60947-4-2                                         |
| Profibus Internacional                                   |

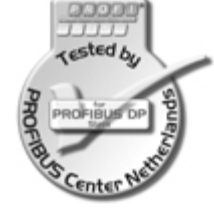